# Използване на Web Services за сканиране във вашата мрежа (Windows Vista<sup>®</sup> SP2 или по-нова версия, Windows<sup>®</sup> 7 и Windows<sup>®</sup> 8)

Протоколът Web Services позволява на потребителите на Windows Vista<sup>®</sup> (SP2 или по-нова версия), Windows<sup>®</sup> 7 и Windows<sup>®</sup> 8 да инсталират драйвер за скенер през Web Services.

# ЗАБЕЛЕЖКА

- Максималният брой клиенти в мрежата, които могат да бъдат свързани към устройството при мрежово сканиране, е 20. Например, ако 30 клиента се опитват да се свържат по едно и също време, 10 от тях няма да бъдат показани на течнокристалния дисплей.
- Могат да бъдат добавени 20 клиента към списъка, показан на течнокристалния дисплей. Ако вече са показани 20 клиента в списъка, можете да добавите допълнителни клиенти като първо деинсталирате Web Services от един или повече клиенти, показани на течнокристалния дисплей, инсталирате Web Services на компютъра, съответстващ на клиента, който желаете да добавите, и след това изключите устройството Brother и пак го включите.
- Ако вашият компютър е защитен със защитна стена и не можете да използвате мрежово сканиране, може да се наложи да конфигурирате настройките на защитната стена.
- Можете да сканирате множество документи от ADF (автоматично листоподаващо устройство).
  Когато използвате ADF, трябва да изберете Устройство за подаване (едностранно сканиране) от падащия списък Източник в диалоговия прозорец Сканиране.

# Инсталиране на драйверите

# ЗАБЕЛЕЖКА

Преди да конфигурирате тази настройка, трябва да конфигурирате IP адреса на вашето устройство.

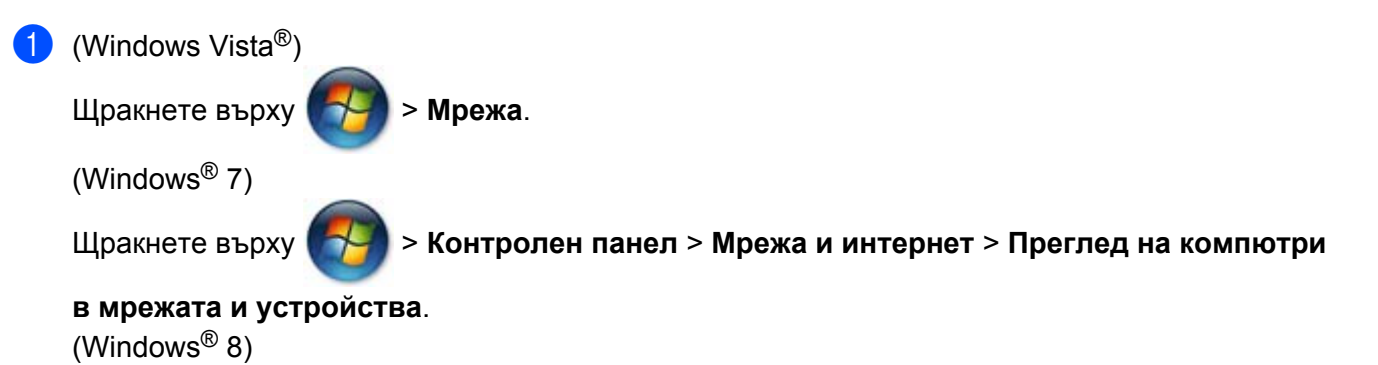

Преместете мишката в долния ляв ъгъл на работния плот. Когато се покаже лентата с меню **Настройки**, щракнете върху **Настройки на компютъра** и след това върху **Устройства**.

#### (2) (Windows Vista<sup>®</sup> и Windows<sup>®</sup> 7)

Заедно с иконата на принтера ще се появи Web Services името на устройството. Щракнете с десен бутон върху устройството, което желаете да инсталирате. (Windows<sup>®</sup> 8)

Щракнете върху Добавяне на устройство. Ще се покаже Web Service името на устройството.

### ЗАБЕЛЕЖКА

- Web Services името за устройството на Brother е наименованието на модела и MAC адресът (Ethernet адресът) на устройството (напр. Brother MFC-XXXX (име на модела) [XXXXXXXXXXX] (MAC адрес / Ethernet адрес)).
- (Windows<sup>®</sup> 8)

Преместете мишката над името на устройството, за да се покаже информация за него.

(Windows Vista<sup>®</sup> и Windows<sup>®</sup> 7)
 От падащото меню на устройството изберете Инсталирай.
 (Windows<sup>®</sup> 8)
 Щракнете върху устройството, което желаете да инсталирате.

## ЗАБЕЛЕЖКА

Ако се покаже екранът Управление на потребителските акаунти, щракнете върху Продължи.

## Използване на Web Services за сканиране в мрежа от компютър

Възможно е също сканиране чрез Web Services протокол от вашия компютър. Можете да използвате Windows<sup>®</sup> Photo Gallery и Windows<sup>®</sup> Fax and Scan.

# ЗАБЕЛЕЖКА

- Ако LCD дисплеят покаже Няма памет, намалете настройката за Размер на хартията или за Разделителна способност (т/инч).
- Някои символи в съобщенията, изведени на течнокристалния дисплей, може да са заменени с интервали, когато настройките за език на вашата операционна система и на устройството Brother са различни.

Ако желаете да сканирате и след това да изрежете част от изображението след предварително сканиране на документа, трябва да използвате стъклото на скенера (вижте Предварително сканиране и изрязване на част от изображението с използване на стъклото на скенера **>>** стр. 4).

Заредете документа.

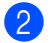

Отворете софтуерното приложение и сканирайте документа.

Направете някое от следните неща:

|   | ■ (Windows <sup>®</sup> Photo Gallery)                                                                                                    |
|---|----------------------------------------------------------------------------------------------------|
|   | В менюто <b>Файл</b> щракнете върху <b>Импортиране от камера или скенер</b> или <b>Импортиране</b><br><b>на снимки и видео</b> .                                          |
|   | ■ (Windows <sup>®</sup> Fax and Scan)                                                                                                    |
|   | В менюто <b>Файл</b> щракнете върху <b>Създай</b> и след това върху <b>Сканиране</b> .                                                                                    |
| 4 | Изберете скенера, който искате да използвате.                                                                                                    |
| 5 | Щракнете върху <b>Импортирай</b> или <b>ОК</b> .<br>Появява се диалоговият прозорец Сканиране.                                                                            |
| 6 | Коригирайте следните настройки, ако е необходимо.<br>Уверете се, че скенерът, избран в <b>Скенер</b> , е устройство Brother, което поддържа Web Services за<br>сканиране. |
|   | ■ Профил (1)                                                                                                    |

- Източник (2)
- Размер на хартията (3)
- Формат на цвета (4)
- Тип на файла (5)
- Разделителна способност (т/инч) (6)
- Яркост (7)
- Контраст (8)

|   |   | Ново сканиране                                                             |
|---|---|----------------------------------------------------------------------------|
|   |   | Скенер                                                                     |
| 1 |   | Профил: Снимка (По подразбиране) •                                         |
| 2 | _ | Източник: Устройство за подаване (едност)                                  |
| 3 |   | Размер на А4 210 х 297 мм (8,3 х 11,7 инча) •                              |
| 4 | _ | Формат на цвета:                                                           |
| 5 | _ |                                                                            |
| 6 |   | Разделителна способност (т/инч): 200                                       |
| 7 |   | Вркост. 0                                                                  |
| 8 |   | Контраст: 0                                                                |
|   |   | □ Ви <u>з</u> уализация на сканираните изображения<br>като отделни файлове |
|   |   | Вижте как се сканира картина Визуализация Сканирай Отказ                   |

**7** Щракнете върху Сканирай.

Устройството стартира сканиране на документа.

# Предварително сканиране и изрязване на част от изображението с използване на стъклото на скенера

Бутонът **Визуализация** се използва за преглед на изображение за изрязване на нежеланите части от него. Когато оформите желаната област за сканиране, щракнете върху бутона **Сканирай** в диалоговия прозорец Сканиране, за да сканирате изображението.

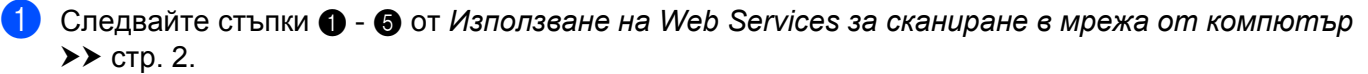

#### ЗАБЕЛЕЖКА

Поставете документа върху стъклото на скенера, с лицевата страна надолу.

Щракнете върху падащия списък Източник и след това изберете Хоризонтален. Коригирайте следните настройки, ако е необходимо.

- **Профил** (1)
- Източник (2)
- Формат на цвета (3)
- Тип на файла (4)
- Разделителна способност (т/инч) (5)
- Яркост (6)
- Контраст (7)
- Област за сканиране (8)

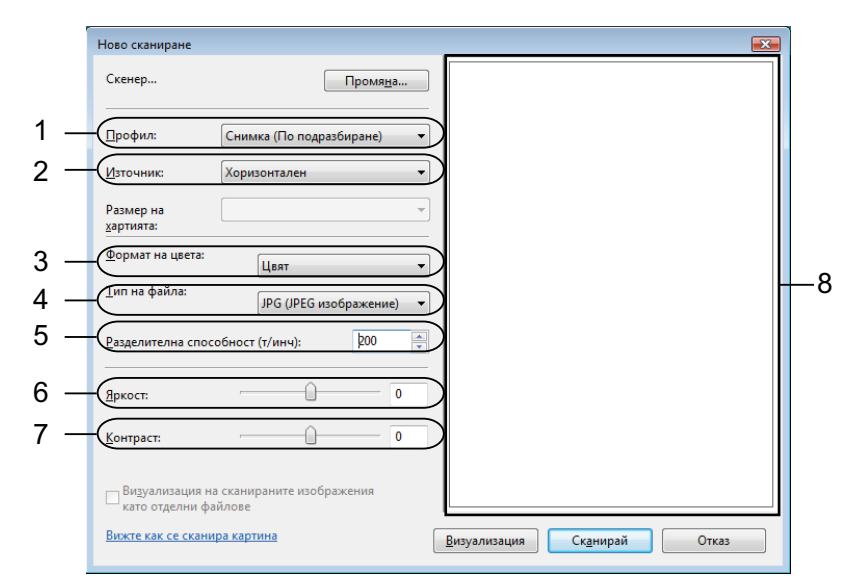

#### Щракнете върху Визуализация.

Цялото изображение е сканирано в компютъра и се появява в областта за сканиране (8).

4 Щракнете и плъзнете кой да е ъгъл на квадрата или хоризонталните и вертикалните пунктирани линии, за да промените размера на областта за сканиране.

Щракнете и плъзнете във вътрешността на областта за сканиране, за да я преместите.

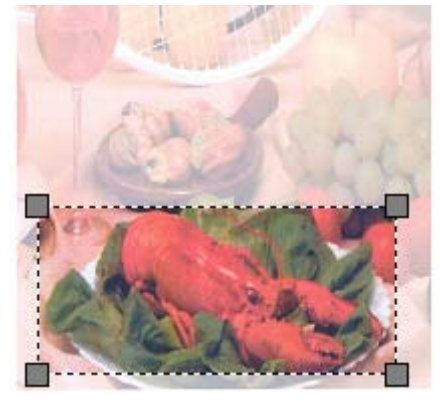

#### 5 Щракнете върху Сканирай.

Устройството стартира сканиране на документа. Избраната област на документа се появява в прозореца на приложението.

## Използване на Web Services от устройството Brother

Менюто, което ви позволява да използвате Web Services за сканиране, се извежда на течнокристалния дисплей на устройството Brother, ако сте инсталирали драйвера за сканиране посредством Web Services.

### ЗАБЕЛЕЖКА

- Ако LCD дисплеят покаже Няма памет, намалете настройката за Размер на хартията или за Разделителна способност (т/инч).
- Някои символи в съобщенията, изведени на течнокристалния дисплей, може да са заменени с интервали, когато настройките за език на вашата операционна система и на устройството Brother са различни.
- Заредете документа.
  - Натиснете 🚔 (SCAN (СКАНИРОВАНИЕ)).
- 3 Натиснете ▲ или ▼, за да изберете уеб услуга. Натиснете ОК.
- Натиснете ▲ или ▼, за да изберете типа сканиране, който желаете да изпълните. Натиснете OK.
- 5 Натиснете ▲ или ▼, за да изберете компютъра, към който желаете да изпратите. Натиснете OK.
- 6 Натиснете Start. Устройството стартира процеса на сканиране.

# Конфигуриране на настройките за сканиране за Web Services

Ако LCD дисплеят покаже Няма памет, намалете настройката за Размер на хартията или за Разделителна способност (т/инч).

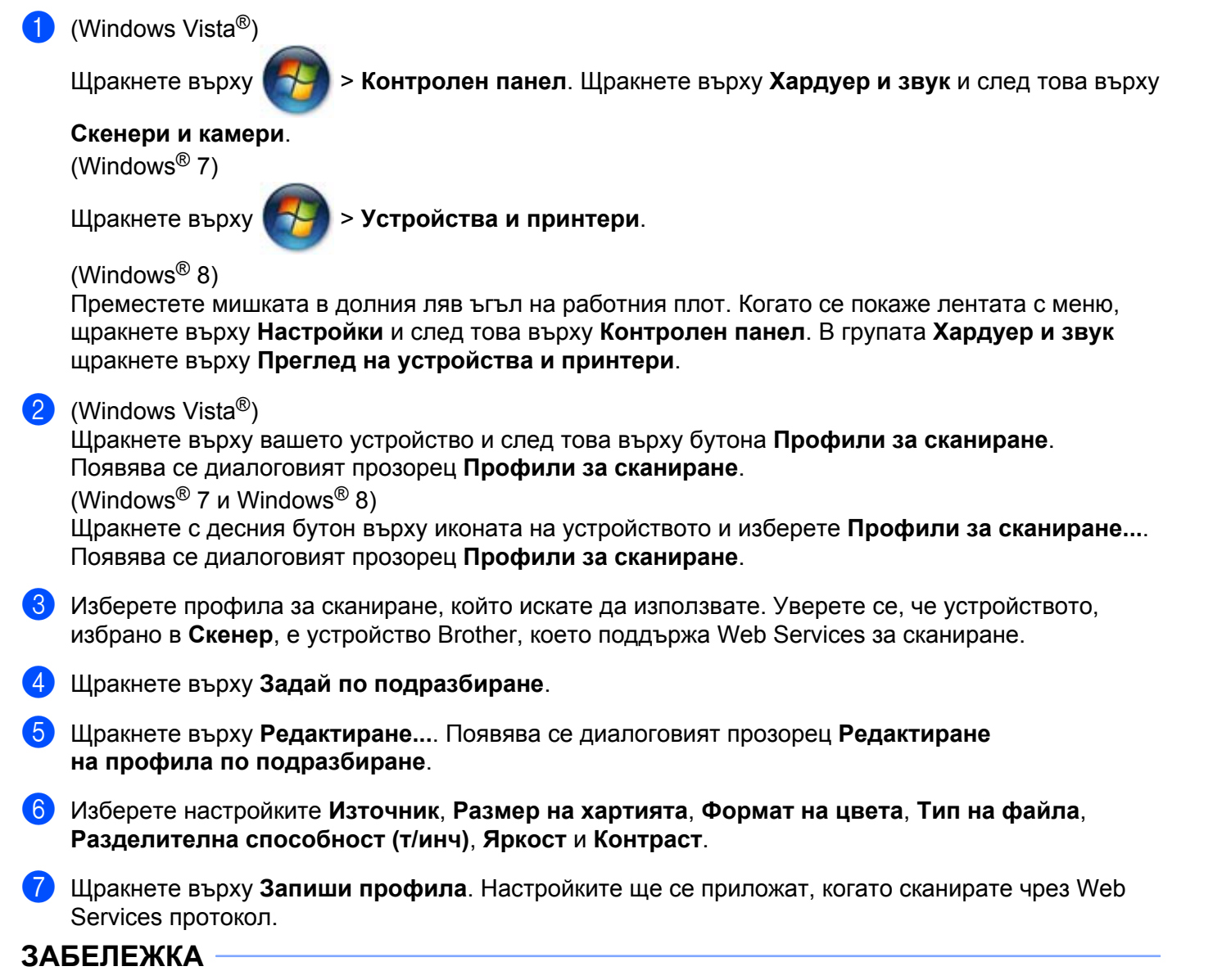

Ако сте помолени да изберете приложение за сканиране, изберете  $Windows^{\ensuremath{\mathbb{R}}}$  Fax and Scan или  $Windows^{\ensuremath{\mathbb{R}}}$  Photo Gallery от списъка.